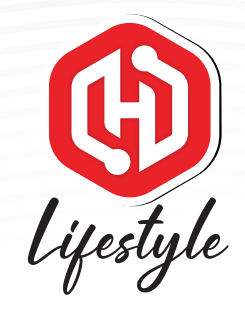

### HaloGo Lifestyle TUTORIAL

### HOW TO SELF REGISTER (WITH SIM)

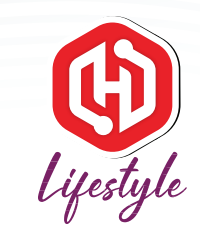

# HaloGo Lifestyle

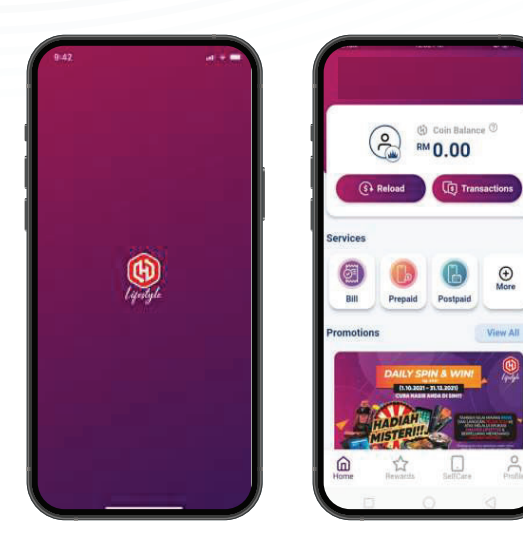

1. Open HaloGo Lifestyle Apps

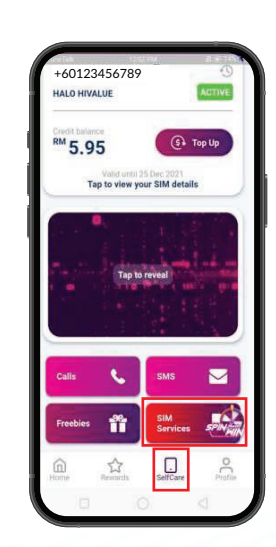

2. Click on Self-care & click on Sim Service

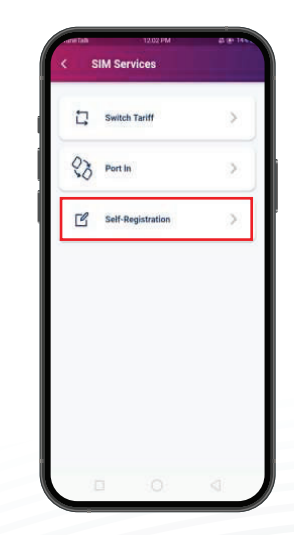

3. Open the self Registration

## HaloGo Lifestyle

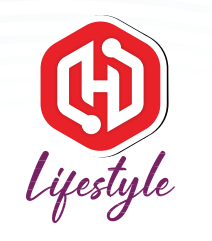

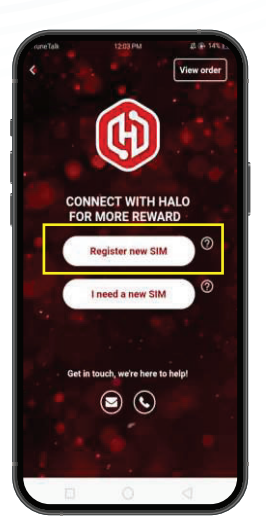

4. Please click on Register new SIM

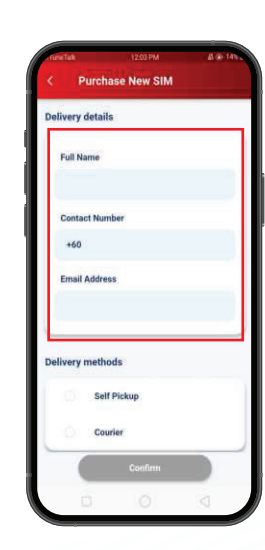

5. Please complete the details

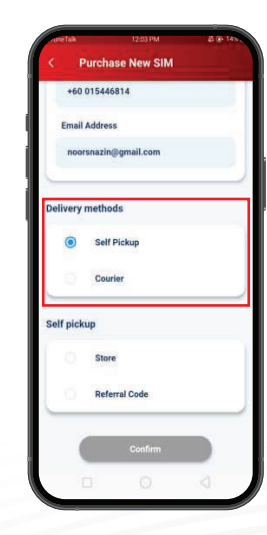

#### 6. Choose the delivery method

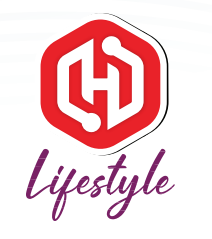

## HaloGo Lifestyle

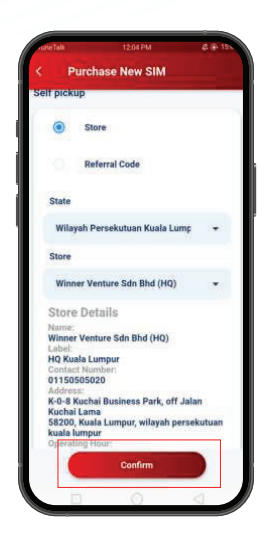

7. Check the detail & click "confirm"

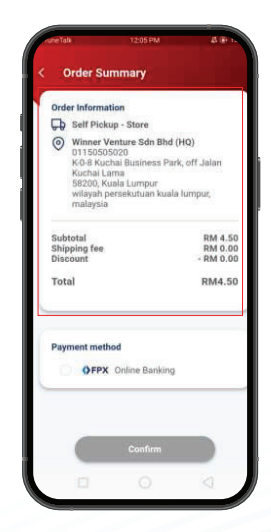

8. Congratulations! You have successfully purchased a Halo Telco sim card.